## Pallex Import for Loadmaster

The Pallex Import pulls in a CSV transaction file created on the Pallex system.

The file is in the following format :-

- 1. Consignment Type Code,
- 2. Consignment Number,
- 3. Manifest Date,
- 4. Trunk Date,
- 5. Delivery Date,
- 6. Delivery Service,
- 7. Input Period,
- 8. MegaFull Pallets,
- 9. Full Pallets,
- 10. FullLight Pallets,
- 11. Half Pallets,
- 12. Quarter Pallets,
- 13. Weight,
- 14. GKN (Cheps),
- 15. Oversize Pallets,
- 16. Consignment Notes,
- 17. Customer Account,
- 18. Customer Reference,
- 19. Delivery Point Post District,
- 20. Delivery Point Name,
- 21. Delivery Point Address 1,
- 22. Delivery Point Address 2,
- 23. Delivery Point Address 3,
- 24. Delivery Point Address 4,
- 25. Delivery Point Address 5,
- 26. Delivery Point Postcode,
- 27. Delivery Point Telephone,
- 28. Delivery Point Contact,
- 29. Delivery Point Time Open,
- 30. Delivery Point Time Close,
- 31. Collection Point Post District,
- 32. Collection Point Name,
- 33. Collection Point Address 1,
- 34. Collection Point Address 2,
- 35. Collection Point Address 3,
- 36. Collection Point Address 4,
- 37. Collection Point Address 5,
- 38. Collection Point Postcode,
- 39. Collection Point Telephone,
- 40. Collection Point Contact,
- 41. Collection Point Time Open,
- 42. Collection Point Time Close,
- 43. Collection Time Available,

- 44. Originating Depot,
- 45. Origin Account,
- 46. Origin SAGE Account,
- 47. Origin Alias,
- 48. Collecting Depot,
- 49. Delivering Depot,
- 50. Collection Price,
- 51. Delivery Price,
- 52. Hub Price,
- 53. Customer Price,
- 54. Local Depot,
- 55. Collection Date,
- 56. Collection Time,
- 57. Delivery Date,
- 58. Delivery Time,
- 59. Barcode 14,
- 60. Pallet Type,
- 61. Vehicle,
- 62. Location,
- 63. Subcon Col Veh,
- 64. Subcon Col Cost,
- 65. Subcon Col RefCode,
- 66. Subcon Col InvoiceNo,
- 67. Subcon Col InvoiceDate,
- 68. Subcon Col PONumber,
- 69. Subcon Del Veh,
- 70. Subcon Del Cost,
- 71. Subcon Del RefCode,
- 72. Subcon Del InvoiceNo,
- 73. Subcon Del InvoiceDate,
- 74. Subcon Del PONumber,
- 75. Limited Quantities,

76. DELDUEDATE

The manipulation of the file is done with these options :-

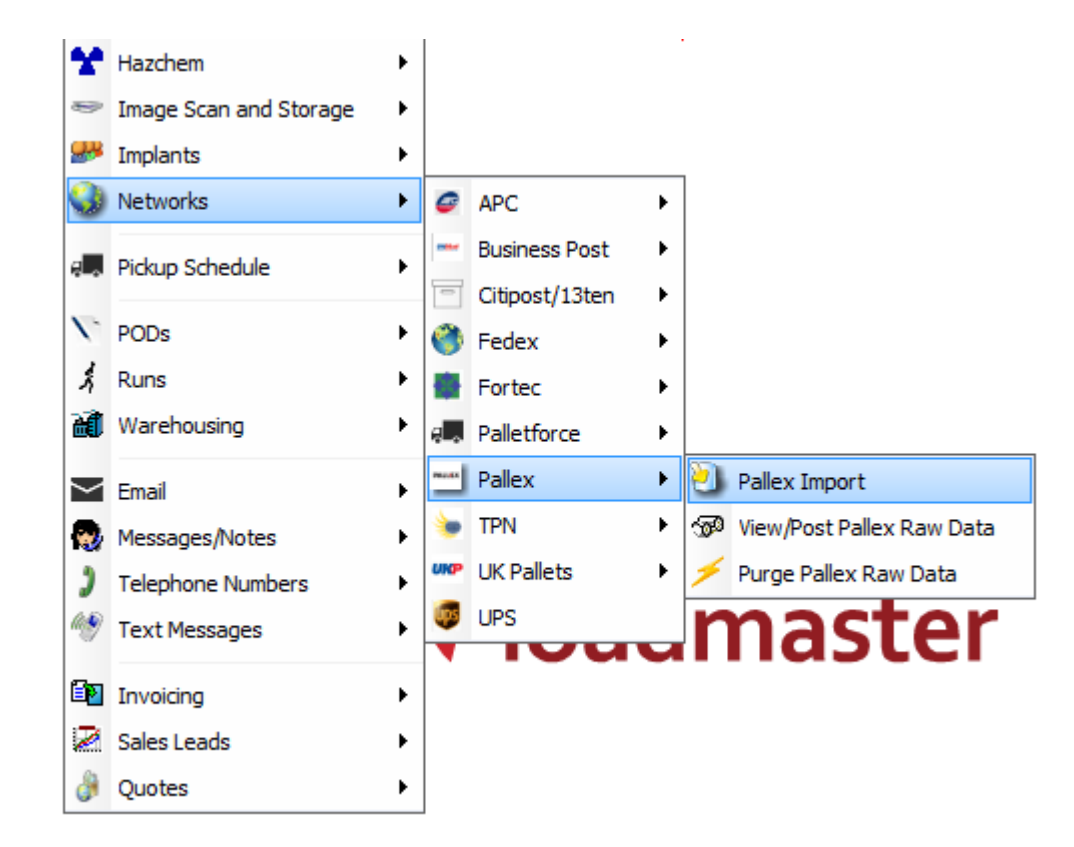

## Pallex Import :-

| 🛥 Import Pa    | llex Data |        | $\times$ |
|----------------|-----------|--------|----------|
| File to import | $\sim$    | Import | 0        |
|                |           | Close  | 83       |
|                |           |        |          |

Click on the magnifying glass button and search for the file. Then click on import.

## Once Imported go to View/Post :-

| ignment<br>umber | Manifest<br>Date | Delivery<br>Service | Customer<br>Account | Customer<br>Reference | Delivery Point<br>Name | Delivery Point<br>Postcode | Originating<br>Depot | Collecting<br>Depot | Delivering Depot | Modify |                                       |
|------------------|------------------|---------------------|---------------------|-----------------------|------------------------|----------------------------|----------------------|---------------------|------------------|--------|---------------------------------------|
| 11               | 26/09/2017       | D                   | EDGE                |                       | K Smith Trading        | NN29 7DT                   | UKD100               | UKD100              | UKD050 ^         | Delete | -                                     |
|                  |                  |                     |                     |                       |                        |                            |                      |                     |                  | Close  | 3                                     |
|                  |                  |                     |                     |                       |                        |                            |                      |                     |                  |        | , , , , , , , , , , , , , , , , , , , |
|                  |                  |                     |                     |                       |                        |                            |                      |                     |                  |        |                                       |
|                  |                  |                     |                     |                       |                        |                            |                      |                     |                  |        |                                       |
|                  |                  |                     |                     |                       |                        |                            |                      |                     |                  |        |                                       |
|                  |                  |                     |                     |                       |                        |                            |                      |                     |                  |        |                                       |
|                  |                  |                     |                     |                       |                        |                            |                      |                     |                  |        |                                       |
|                  |                  |                     |                     |                       |                        |                            |                      |                     |                  |        |                                       |
|                  |                  |                     |                     |                       |                        |                            |                      |                     |                  |        |                                       |
|                  |                  |                     |                     |                       |                        |                            |                      |                     |                  |        |                                       |
|                  |                  |                     |                     |                       |                        |                            |                      |                     |                  |        |                                       |
|                  |                  |                     |                     |                       |                        |                            |                      |                     |                  |        |                                       |
|                  |                  |                     |                     |                       |                        |                            |                      |                     |                  |        |                                       |
|                  |                  |                     |                     |                       |                        |                            |                      |                     |                  |        |                                       |
|                  |                  |                     |                     |                       |                        |                            |                      |                     |                  |        |                                       |
|                  |                  |                     |                     |                       |                        |                            |                      |                     |                  |        |                                       |
|                  |                  |                     |                     |                       |                        |                            |                      |                     |                  |        |                                       |
|                  |                  |                     |                     |                       |                        |                            |                      |                     |                  |        |                                       |
|                  |                  |                     |                     |                       |                        |                            |                      |                     |                  |        |                                       |
|                  |                  |                     |                     |                       |                        |                            |                      |                     |                  |        |                                       |
|                  |                  |                     |                     |                       |                        |                            | -                    |                     |                  |        |                                       |
|                  |                  |                     |                     |                       |                        |                            |                      |                     |                  |        |                                       |
|                  |                  |                     |                     |                       |                        |                            |                      |                     |                  |        |                                       |
|                  |                  |                     |                     |                       |                        |                            |                      |                     |                  |        |                                       |
|                  |                  |                     |                     |                       |                        |                            |                      |                     | ~                |        |                                       |
|                  | A                |                     |                     |                       |                        |                            |                      |                     |                  |        |                                       |

ZiPZAP Computers Limited – Pallex Import pg. 4

## Clicking on the line gives :-

| # Browse Raw Pallex Data X                                                    |                               |                           |                                 |          |  |  |  |  |  |
|-------------------------------------------------------------------------------|-------------------------------|---------------------------|---------------------------------|----------|--|--|--|--|--|
| Consignment Number                                                            | 111111 Const                  | ignment Type Code 2       |                                 | Save 🥑   |  |  |  |  |  |
| Manifest Date                                                                 | 26/09/2017 Trunk Date 26/09/2 | 017 Delivery Date 26/09/2 | 2017                            | Cancel 🚫 |  |  |  |  |  |
| Customer Account                                                              | EDGE 📈 🗸                      | ustomer Reference         |                                 |          |  |  |  |  |  |
| Delivery Service                                                              | D                             |                           |                                 |          |  |  |  |  |  |
| MegaFull Pallets 0 Full                                                       | Pallets 1 FullLight Pallets   | 0 Half Pallets            | Quarter Pallets 0               |          |  |  |  |  |  |
| GKN (Cheps) 0 Oversize Pallets 0 Weight 250                                   |                               |                           |                                 |          |  |  |  |  |  |
| Collection Price 0 Delivery Price 50 Hub Price 5.45 Customer Price 🔂 VAT Code |                               |                           |                                 |          |  |  |  |  |  |
| Consignment Notes 10AM DELIVERY                                               |                               |                           |                                 |          |  |  |  |  |  |
| Collection Point Name                                                         | Edge Trading                  | Delivery Point Name       | K Smith Trading                 |          |  |  |  |  |  |
| Collection Point Address 1                                                    | 1 Teals Ind Estate            | Delivery Point Address 1  | 12 Thrift Street                |          |  |  |  |  |  |
| Collection Point Address 2                                                    |                               | Delivery Point Address 2  |                                 |          |  |  |  |  |  |
| Collection Point Address 3                                                    | Thorpe Lane                   | Delivery Point Address 3  | Irchester                       |          |  |  |  |  |  |
| Collection Point Address 4                                                    | Sturton by Stow               | Delivery Point Address 4  | Wellingborough                  |          |  |  |  |  |  |
| Collection Point Address 5                                                    | Lincolnshire                  | Delivery Point Address 5  | Northamptonshire                |          |  |  |  |  |  |
| Collection Point Postcode                                                     | LN1 2BS                       | Delivery Point Postcode   | NN29 7DT                        |          |  |  |  |  |  |
| Collection Point Telephone                                                    | 01522 600000                  | Delivery Point Telephone  | 0                               |          |  |  |  |  |  |
| Collection Point Contact                                                      |                               | Delivery Point Contact    |                                 |          |  |  |  |  |  |
| Collection Date                                                               | 26/09/2017 Col Time 00:00     | Delivery Date             | Del Time 10:00                  |          |  |  |  |  |  |
| Collecting Depot                                                              | UKD100                        | Delivering Depot          | UKD050 Originating Depot UKD100 |          |  |  |  |  |  |
| Pallet Type                                                                   | STANDARD                      | Local Depot               | UKD100                          | Post     |  |  |  |  |  |

The Tick after Customer Account means that the program can match the account to one in Loadmaster. If unticked you must browse for the associated account and select it, this will tick this afterwards.

Check or amend the customer price. This is without VAT.

The VAT Code will be populated automatically with the default for the account. If missing it will be replaced during posting with the system default account.

Do not alter anything else unless it is critical or inaccurate.

Click on POST and it will push the record into Loadmaster. It will appear as a normal transaction.